1

 To get to the Reports section: Navigate to the Apps Menu Option, select Reports > then select Report Manager. This will open a new window or tab in your web browser.

|                             | HOME           | III APPS                         | 🌣 ADMIN 🔍 SEAF                 |
|-----------------------------|----------------|----------------------------------|--------------------------------|
| Workers Comp 🗸 🏚 Global Sea | arch           | Calculator<br>Claims Dashboard   |                                |
| CLAIMS SEARCH GLOBAL SEARCH | PAYMENT SEARCH | Control Center<br>SmartView      |                                |
| Claim#                      | Claimant Name  | Interfaces                       | Claimant CCN                   |
| Cidilli#                    |                | Reports     ClaimsXPress Insight | Claimant Reports 🕨             |
| Insured Name                | Insurer Name   | Outlook Add-Ins                  | Insured Reports Policy Reports |
|                             |                |                                  | Report Manager                 |
| Select Filters              | Loss Date From |                                  | iraining Reports ;h            |

2) Select the folder for "BSA Reports"

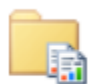

## BSA Reports

These are for clients and internal staff

3) For this procedure we are going to focus on the Temp disability paymens by Claim. This report shows the claims that had either temporary total disability or temporary partial disability payments for a specified date range. The report shows basic claim data (claim number, claimant, injury date, and adjuster name) and payment information (total payment for date range, service dates, date of first payment, and total paid as of the end date you specify).

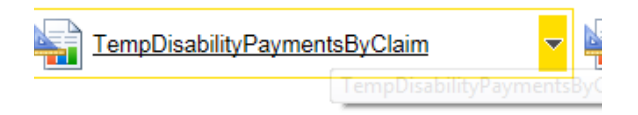

4) The fields that must include data for the report to run against are: Organization and The Payment date range. You will have to modify these for your specific queries.

| Home > BSA Reports > TempDisabilityPa | ymentsByClaim |                      |               |   |
|---------------------------------------|---------------|----------------------|---------------|---|
| Organization Level 1                  | ~             | Organization         | Demo Level 2b | ~ |
| Payment Date From 1/1/1990            |               | Payment Date Through | 12/31/2015    |   |

5) You can also select sublocations by changing the Organization Leven to 2 or 3 then going back to the Organization Field and selecting the sublocation.

| :                         | -                           |   |
|---------------------------|-----------------------------|---|
| Home > BSA Reports > Ter  | mpDisabilityPaymentsByClain | m |
| Organization Level 1<br>2 |                             |   |
| Payment Date From 4       | ±                           |   |
| CITRIX XENAPP - LOGON     | Demo 1                      |   |
|                           | Plant 1                     |   |
|                           | Plant 2                     |   |
|                           | Demo Level 2                |   |
| Organizatio               | on ID Demo Level 2b         |   |
|                           | l asdf                      |   |

6) Once you are satisfied with these parameters, hit the View Reports button in the upper right hand corner of your screen.

| Home   My Subscriptions | Site Settings   Help |
|-------------------------|----------------------|
|                         | View Report          |

- 7) Depending on the size of the data, it may take a few seconds to generate the report. Once it is finished it will appear at the bottom of your screen.
  - Note: since I am using the demo account there won't be any results to show for an example.

| Home > BSA Reports > TempDisabilityPaymentsByClaim                            |                                   |                                               |           |           |             |               |
|-------------------------------------------------------------------------------|-----------------------------------|-----------------------------------------------|-----------|-----------|-------------|---------------|
| Organization Level 1 V<br>Payment Date From 1/1/1990                          | Organization<br>Payment Date Thro | Demo Level                                    | 2b        |           | ~           |               |
|                                                                               |                                   |                                               |           |           |             |               |
| I         4         1         of 1         ▷         I         100%         ∨ | Find Next                         | - 🛃 • 🗇 🎼                                     | þ 🔝       |           |             |               |
| Demo Level 2b                                                                 |                                   |                                               |           |           |             |               |
| Claims with TTD or TPD Payments During the Pay Period 1/1/1990 th             | hrough 12/31/2015                 |                                               |           |           |             |               |
|                                                                               | Γ                                 | Temp Total & Temp Partial Disability Payments |           |           |             |               |
|                                                                               | Γ                                 | Paid in                                       | Payments  | in Period | Date of 1st | Total Paid as |
| Claim Number Claimant Injury Date Sta                                         | ate Adjuster                      | Period                                        | Srvc From | Srvc To   | Payment     | of 12/31/2015 |
| Report Date: 1/7/2016                                                         |                                   | BSA                                           |           |           |             | Page 1 of 1   |

8) To save the report, click the icon that looks like a tiny floppy disk with a green arrow:

3

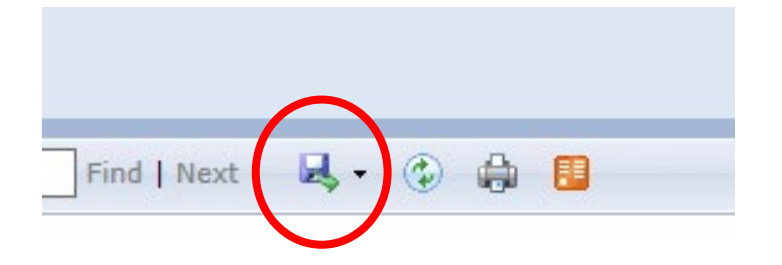

9) You can save it as an XML file (to view in internet browser), CSV, PDF, MHTML, Excel, TIFF, or Word.

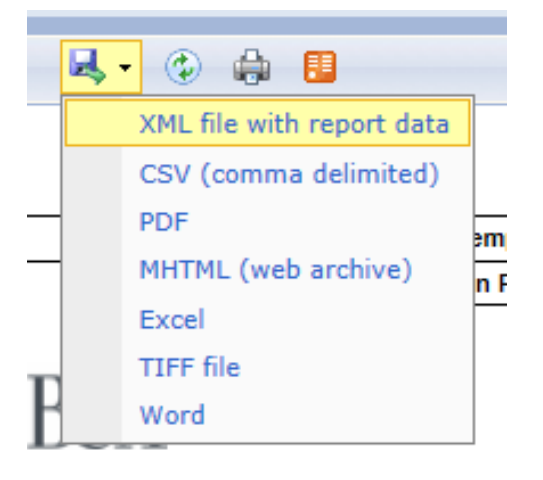

10) You can also print the report, but note that your browser will need an Active X plugin installed to do so, this can be handled by your local IT administrator.